# 芸悦读平台注册及使用流程

| <u> </u> | 、PC 端······ | 2  |
|----------|-------------|----|
| 1.       | 登录平台        | 2  |
| 2.       | 注册开通        | 2  |
| 3.       | 选书下单        | 4  |
| 4.       | 确认收货        | 5  |
|          | 、微信端        | 6  |
| 1.       | 扫码关注        | 6  |
| 2.       | 注册开通        | 6  |
| 3.       | 选书下单        | 8  |
| 4.       | 确认收货        | 10 |
| 5.       | 书籍归还        | 10 |

# 一、PC 端

# 1、登录平台

网站地址: www.yuntaigo.com/seu.html

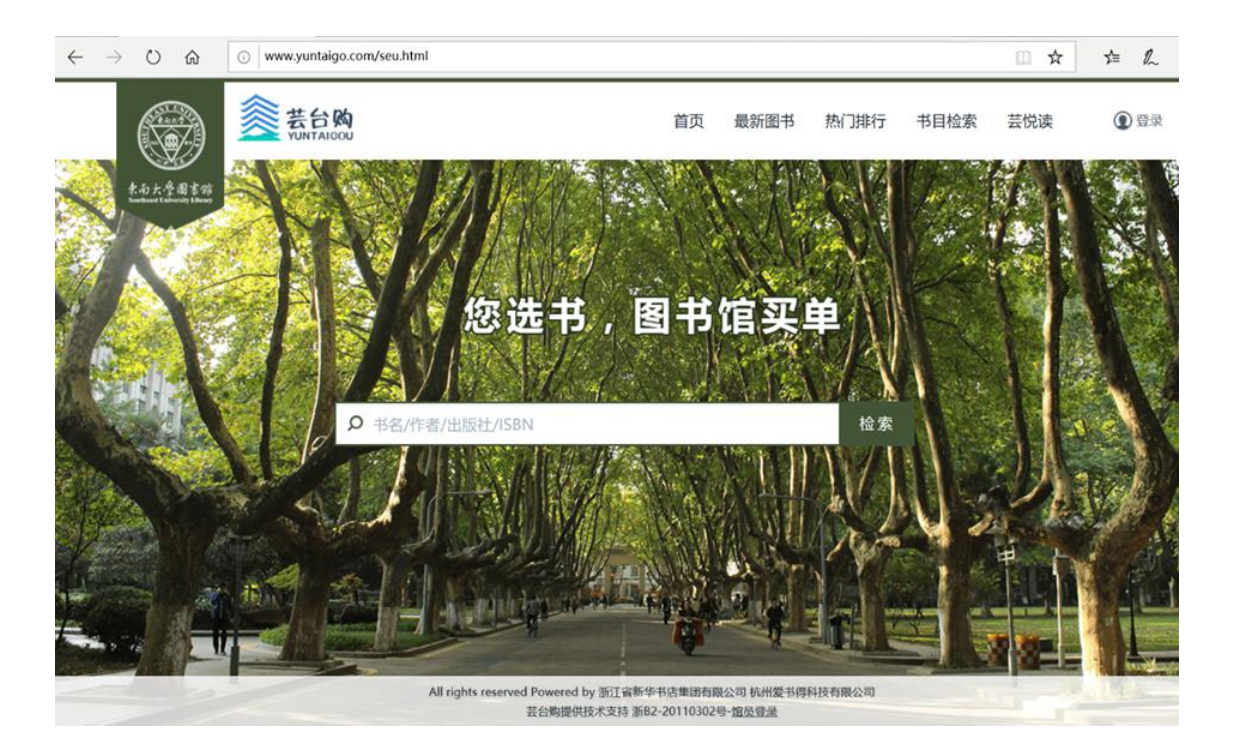

# 2、注册开通

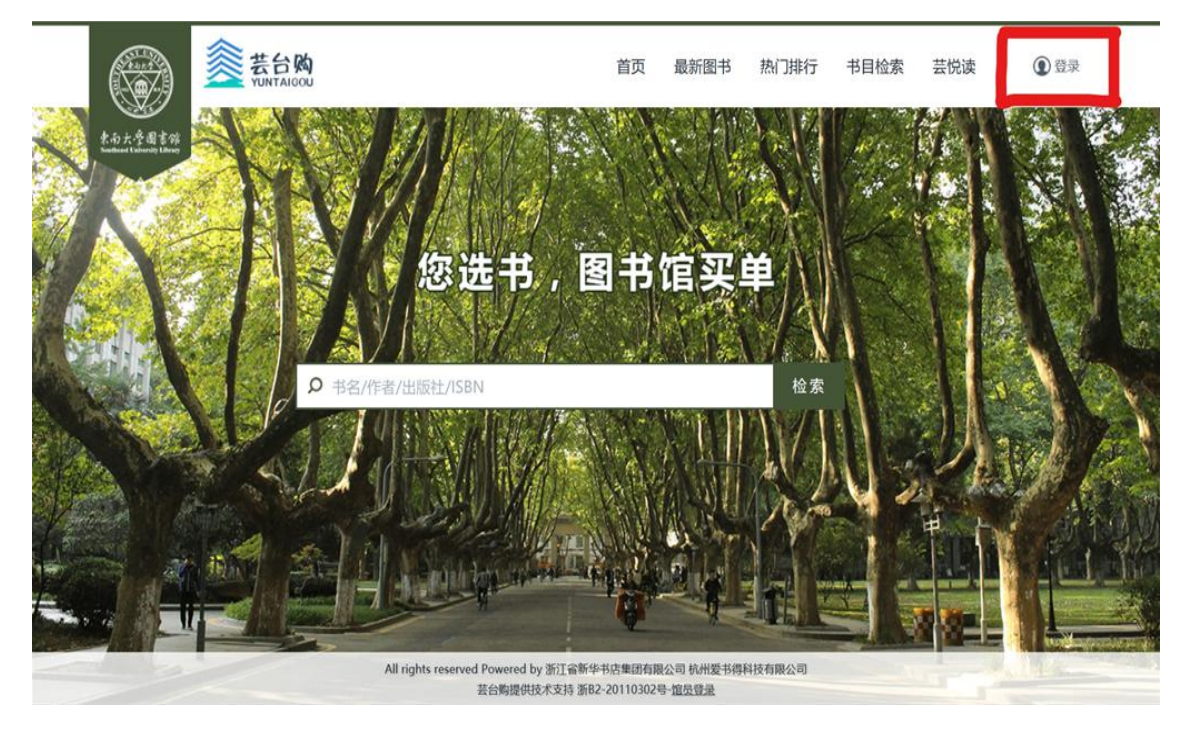

(1) 点击右上角"登录"按钮,进入统一身份认证(账号为一卡通号,密码为 身份证号后6位)

| Mafi 📓 🗇 🗇                                       | × + ~                      |                                                             |                             |        |                        |           |     |      | 5 | ×    |
|--------------------------------------------------|----------------------------|-------------------------------------------------------------|-----------------------------|--------|------------------------|-----------|-----|------|---|------|
| $\leftrightarrow$ $\rightarrow$ $\odot$ $\alpha$ | www.yuntaigo.com/seiLhtml  |                                                             |                             |        |                        | ☆         | 7¦≡ | L    | È |      |
|                                                  | 姜台购<br>YUNTAICOU           | 首页                                                          | 最新图书                        | 热门排行   | 书目检索                   | 芸悦读       | ¢   | ) 登귯 |   |      |
| 來南大臺國家錄<br>Sundawa University (Diver             |                            |                                                             |                             |        |                        |           |     |      |   |      |
|                                                  |                            | 用户统一登录                                                      | ×                           | -      |                        |           |     |      |   |      |
|                                                  | ٤                          | 东南人学构书馆                                                     |                             | Ì      |                        |           |     |      |   |      |
|                                                  |                            | 》 WITHER卡通                                                  | 号                           |        | T                      |           |     |      |   |      |
|                                                  |                            | 。 身份证后                                                      | 六位                          | 检察     |                        | HEN HETTE |     |      | - | i La |
|                                                  |                            | 登录                                                          | 1                           |        |                        |           |     | B    |   |      |
|                                                  | Concernation of the second | 机运动先成时临时与相应的认                                               | ileð sl                     |        | No. 1990 Providence of |           | -   |      |   |      |
|                                                  |                            | A commenter                                                 | and the second              |        |                        |           |     | 1    |   | -    |
| -                                                |                            |                                                             |                             | par 18 |                        |           |     |      |   |      |
|                                                  | All right                  | ts reserved Powered by 浙门省新学书古集团有<br>共合物提供技术支持 第82 2011030. | 间公司 杭州爱书伊<br>1号 <u>站员委员</u> | 科技有限公司 |                        |           |     |      |   |      |

(2) 身份认证通过后,进入手机绑定页面

| Imp 用户绑定手机 |                      |
|------------|----------------------|
|            |                      |
|            | 您已是验证用户,快来绑定您的手机号码吧! |
| *手机号:      |                      |
|            |                      |
| 验证码:       | 请输入验证码 获取验证码         |
| email:     |                      |
|            |                      |
|            | 绑定手机                 |
|            |                      |
|            |                      |
|            |                      |

(3) 绑定完成之后即可在"芸悦读"模块中进行选书借购

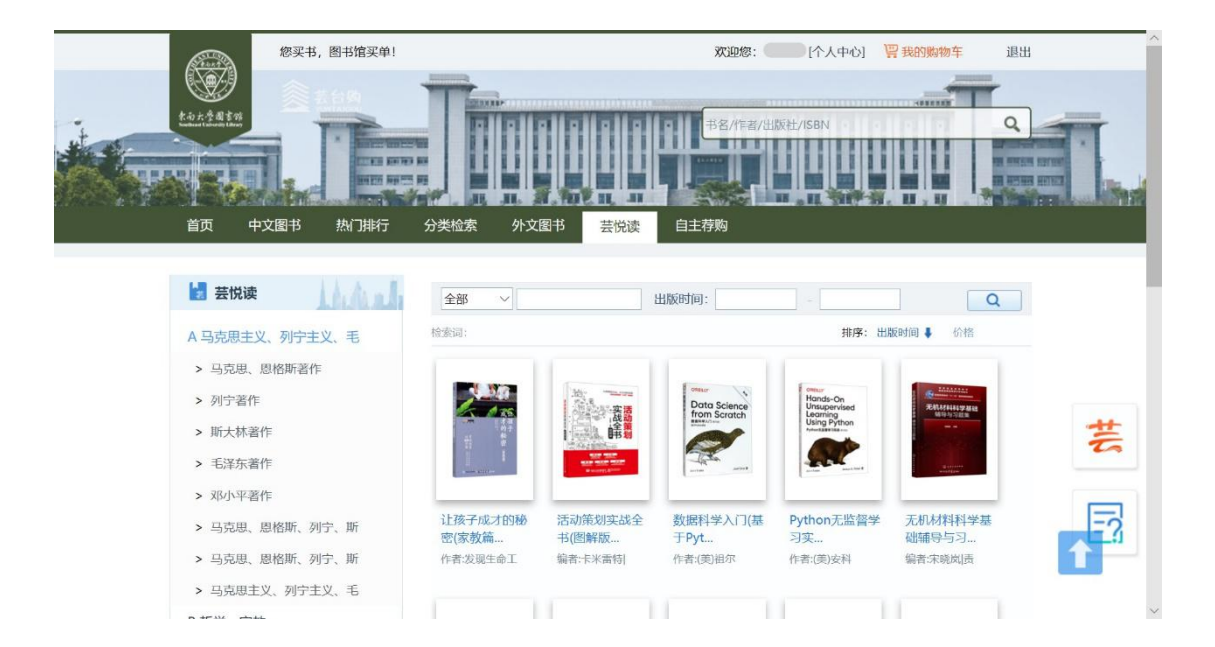

#### 3、选书下单

### (1) 下单借购

| PS/ftä/出版社/ISBN Q   第 外文图书 甚悦读 自主荐购                           |
|---------------------------------------------------------------|
| <b>火中遗物</b><br>作者:(阿根廷)玛丽安娜·恩里克斯 责编徐晚雨 译者:称芷//李碧芸<br>现价: 0.00 |
| 馆嚴扶恭:无確戰<br>本馆/応荐猶人数:0/0人<br>芸悦证状态:可借(◎借购規则)<br>序存:現後<br>立即购买 |

### 价格为0的书籍均可借购

#### (2) 填写或新建收货地址

| 确认订单信息       | 十 暂无任何收货地址,请添加!                                                   |      |    |            |         |
|--------------|-------------------------------------------------------------------|------|----|------------|---------|
|              | 國书信息                                                              | 单价   | 数量 | 库存状态       | 小计      |
|              | <b>火中遗物</b><br>作者:(阿根廷)玛丽安娜 恩里克斯 责编徐疏<br>雨译者称芷//李碧芸<br>外语教学与研究出版社 | ¥0.0 | 1  | 有贷         | ¥0.0    |
| 🐹 订单满1元      | 可包載                                                               |      |    |            | 总计金额:¥( |
| 使用红包<br>🚺 红包 | 无红色可用                                                             |      |    |            |         |
| 运费: ¥0(E     | 2包納)                                                              |      |    | 还需支付金额: ¥0 | 确认下单    |

# (3) 确认下单,完成借购

| <b>》</b> 选择收货地址                       |                                                   |                 |             |         |
|---------------------------------------|---------------------------------------------------|-----------------|-------------|---------|
| 182                                   | 142                                               |                 | SHIME STATE |         |
| 安徽省 道城                                |                                                   |                 |             |         |
| · · · · · · · · · · · · · · · · · · · | È                                                 | 订单已生成!          |             |         |
|                                       | 图书信息                                              | 您的订单号是:         | 库存状态        | 小叶      |
|                                       | 火中遭難                                              | 200506142887412 |             |         |
|                                       | 作者。7月根15月18回安藤·思星改革<br>南川译者。称正77季晚芸<br>外语教学与研究出版社 | 确定              | fstär       | ¥0.0    |
| 📕 订单满1元                               | 1010146                                           |                 |             | 总计企额:¥0 |
| 使用红包                                  |                                                   |                 |             |         |
| te te                                 | Ŧ.                                                |                 |             |         |
| <b>清月</b> • ×0 (F                     | Ream                                              |                 | 还要支付余额:¥0   | (T#R##  |

### 4、确认收货

快递到货后读者在个人中心→我的芸悦读→我的借购中确认收货。(发货后10 天内系统将自动确认收货) 读者在订单确定直至确认收货期间发生的物流等问题,可联系芸悦读主页的"QQ 咨询"。 如遇到货图书破损、水浸等问题,请及时联系"QQ咨询"处理。读者归还时如 图书破损、污损等,将统一按照普通借阅图书管理规则处理。

# 二、微信端

#### 1、扫码关注

微信搜索关注"东南大学图书馆"微信公众号

#### 2、注册开通

(1) 在东南大学图书馆菜单栏点击"服务"模块,选择"芸悦读"

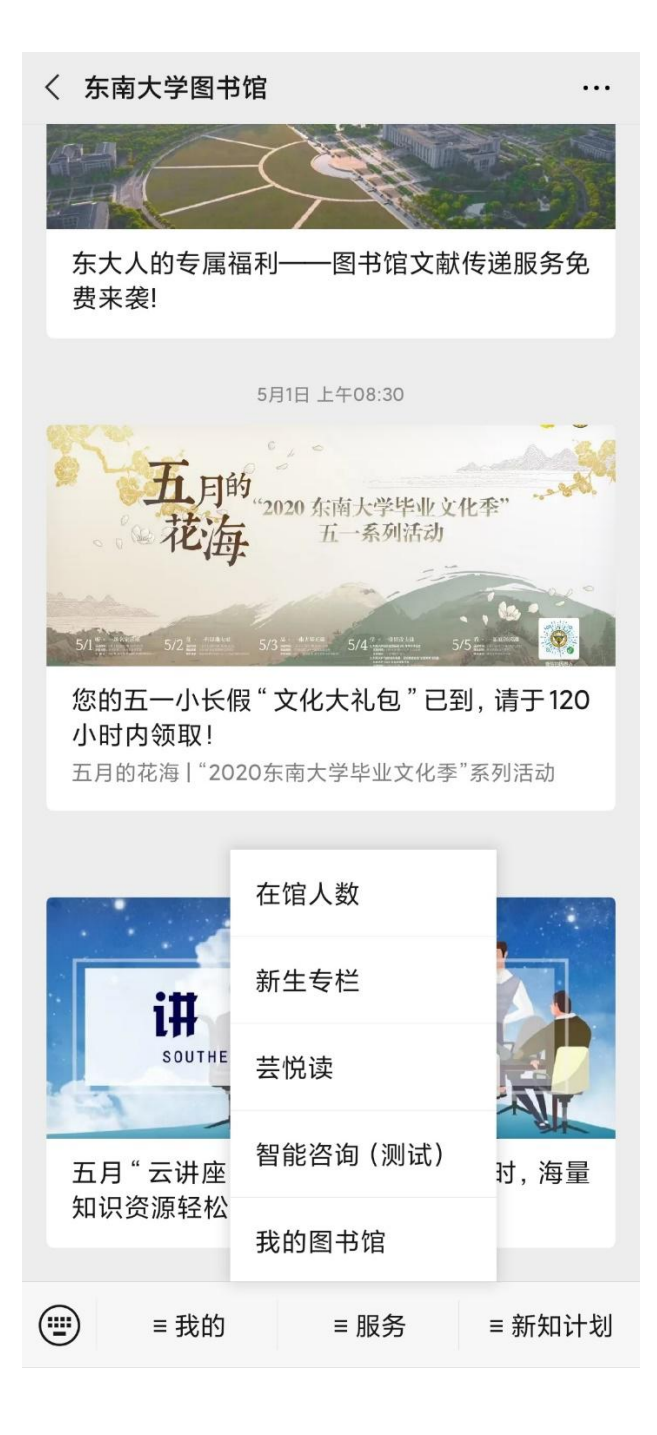

(2) 在登录界面进行身份认证 (账号为一卡通号, 密码为身份证号后6位)

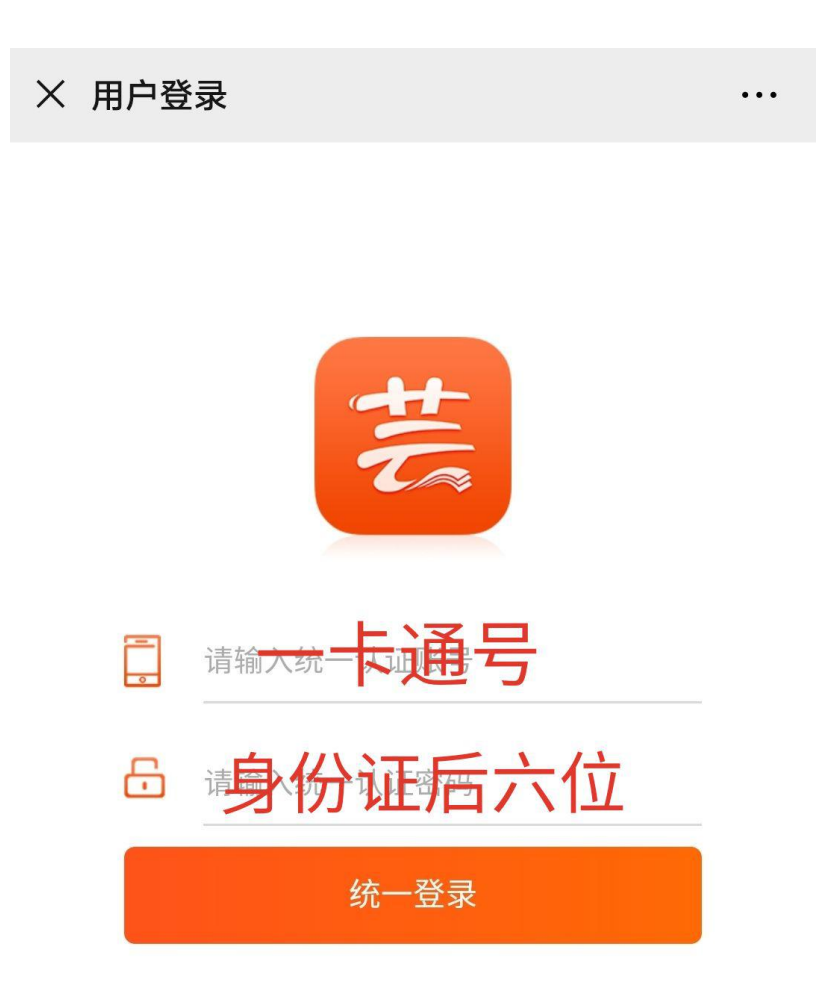

(3) 首次登录需绑定个人手机号

| <b>く</b> 返回 关 | 闭 绑定手机  | l     | ••• |
|---------------|---------|-------|-----|
|               | 请输入手机号码 | 获取验证码 |     |
| $\odot$       | 请输入验证码  |       |     |
|               | 绑定手机    |       |     |

(4) 手机绑定完成后,即可进入芸悦读模块进行图书借购

#### 3、选书下单

#### (1) 下单借购

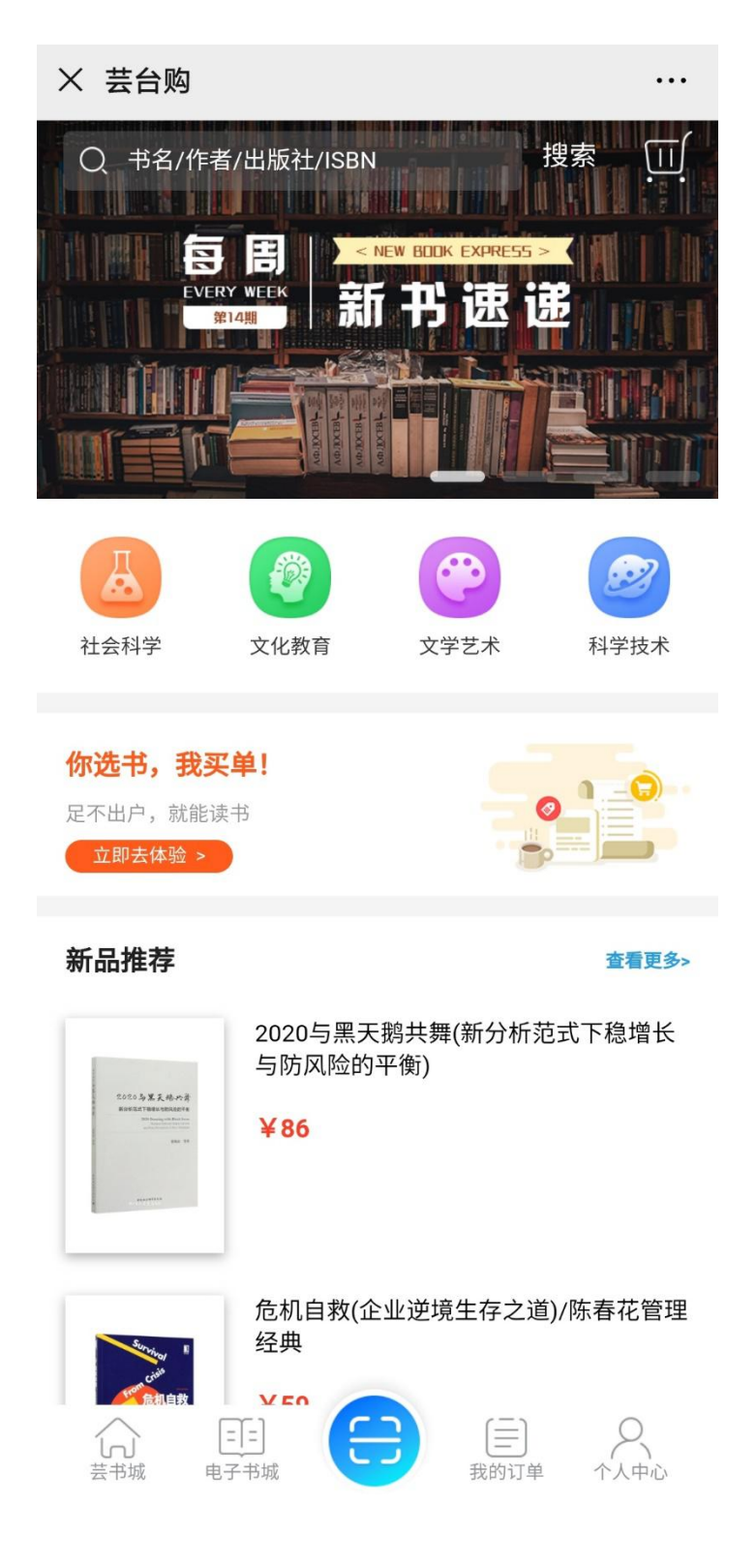

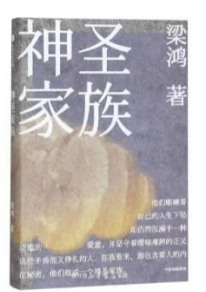

...

W

# 神圣家族(附别册)

# 56

| 库存状况: | 现货  |        |
|-------|-----|--------|
| ◎ 芸悦读 | 状态: | 书籍正在借购 |
| 馆藏状态: | 无馆癖 | 武      |

#### 图书详情

| 作者: | 作者:梁鸿 责编:曹敬雅 | ISBN: 9787508695785 |
|-----|--------------|---------------------|
| 单价: | 56.0         | 出版社:中信出版社           |

# (2) 选择或新建收获地址, 提交订单

| × 确认订单                                          |                                             |                             |  |  |  |
|-------------------------------------------------|---------------------------------------------|-----------------------------|--|--|--|
|                                                 |                                             | >                           |  |  |  |
|                                                 |                                             |                             |  |  |  |
| 神圣<br>家族<br>··································· | <b>神圣家族(附别册)</b><br>( <sub>有库存)</sub><br>借购 | x1<br>¥0.0 <del>¥56.0</del> |  |  |  |
| 共1本书                                            |                                             | 总计: ¥0 56.0                 |  |  |  |
| 运费                                              |                                             | ¥0                          |  |  |  |
| 红包                                              |                                             | 暂无可用 〉                      |  |  |  |

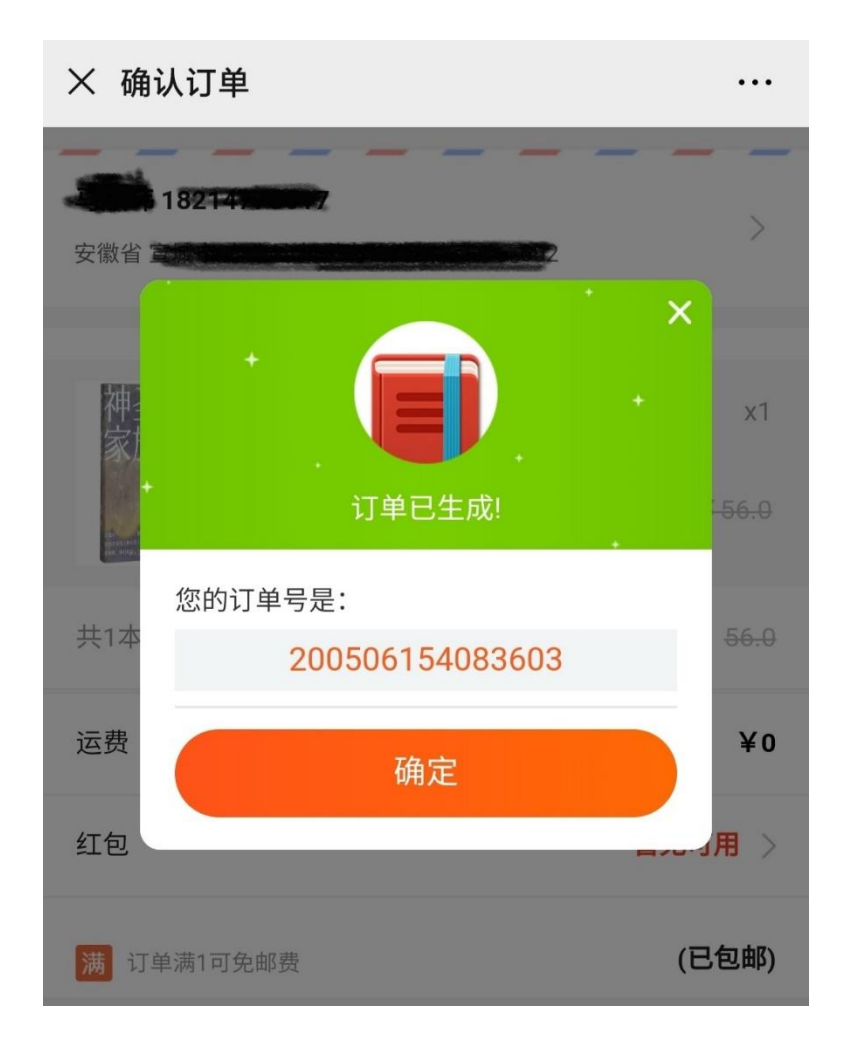

#### 4、确认收货

快递到货后,读者在微信界面-我的订单-我的借购中确认收货。(发货后10天内 系统将自动确认收货)

#### 5、书籍归还

1. 借期结束前,图书需归还至东南大学各校区图书馆流通服务台,读者必须在工作人员确认有效归还后再离开,不可在自助借还机归还"芸悦读"图书。

2. 在借阅过程中,如出现图书破损、污损(批注、涂划、圈点等)或者丢失等情况,读者需承担相关赔偿责任,具体规则参阅东南大学《图书馆违章处理工作规则》。

3. 如逾期归还,将不可借购新书。